# **HIS Mobile** SIM卡设定方法

## iOS系统

### 使用SIM 卡前, 需要设置APN初期设定。 把SIM 卡插入手机,并按照以下流程设定。 SIM卡是精密仪器, 应小心操作。

※此页面是 iOS 的设定流程。利用 Android系统的客户请参考 Android系统设定说明。 ※不同的OS版本,显示的画面也会有所不同。

※请在有Wi-Fi的条件下进行设定。

※如果已安装配置文件, 请删除并重新安装。

①链接Wi-Fi后, ②会出现警告画面,请 请扫二维码 按「允许」后选着安 按「允许」 后选着安 ※无法读取时,请参考此 装。再次出现警告画 面时请继续选择安装。 页面下方的流程直接输

③输入手机设定的 密码。 ※根据OS的版本不同, 显示画面也会有所不同。

输入密码

输入密码

2

5

8 0 3 DEF

6 9 WXYZ

 $\langle \mathfrak{A} \rangle$ 

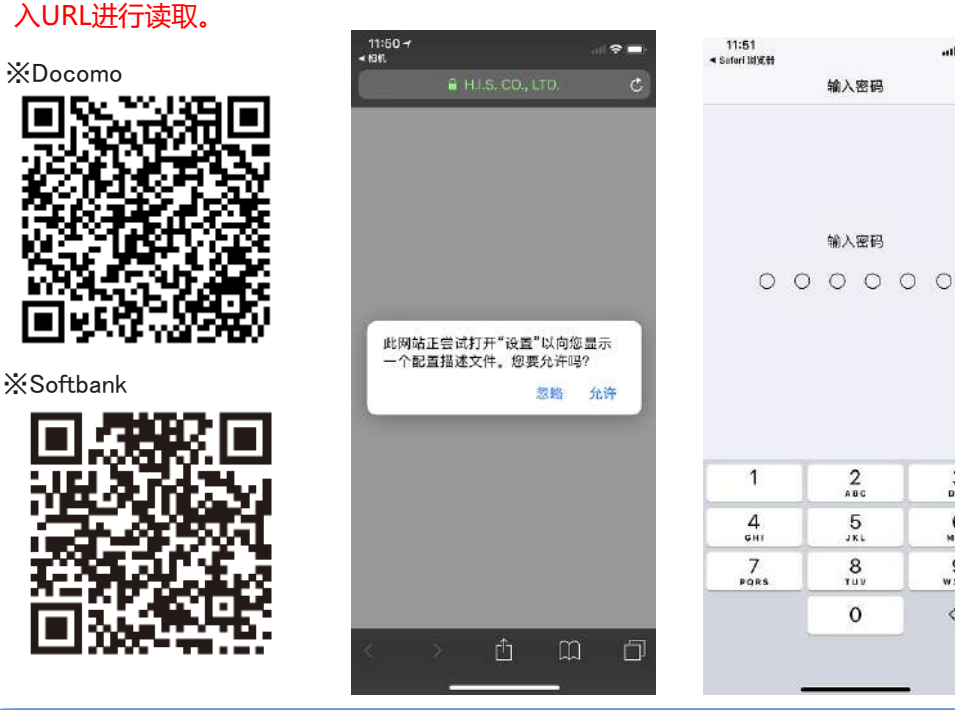

| 此页面,<br>点击完成即可。<br>关闭Wi-Fi并打开4G或<br>启用LTE来测试网速,<br>如果没有信号,               |         |
|--------------------------------------------------------------------------|---------|
| 項書后于他。                                                                   | .al 🗢 🔳 |
| 已安装描述文件                                                                  | 完成      |
| H.I.S.Mobile Profile<br>H.I.S. mobile Co.,Ltd.<br>百名者 美好名<br>四音 健立体和网络短言 |         |
| 更多详细信息                                                                   | ×       |
|                                                                          |         |

○ 空壮中武丘○日二

### 【直接输入URL进行安装的方法】

- 1) 进入「设置」后选择Wi-Fi并连接。
- 2) 回到首页画面后启动Safari。
- 3) 在URL的欄里直接输入

#### Dcomo: https://bit.ly/2VXneHS Softbank: https://bit.ly/2XTgq1y

4) 之后的流程和上面②扫二维码后的操作是一样的。 ※下载安装网络驱动程序时,如果遇到无法打开链接的情况,请使用其他浏览器进行安装

※SIM卡使用结束后,请删除此SIM卡安装的网络驱动程序。 删除方法:设置→通用→描述文件→删除H.I.S的网络驱动程序

## HIS Mobile SIM卡设定方法

## Android系统

使用SIM 卡前,需要设置APN初期设定。 把SIM 卡插入手机,并按照以下流程设定。 ※此页面是 Android 系统的设定说明。 ※不同的OS版本,显示的画面也会有所不同。因此没有图片设定说明。

### ①进入设置

② 在「设置」画面里选择「移动网络设置」

③选择「无线接入点名称」

④选择「APN」,创建新的APN

⑤按照以下内容填写APN:

姓名:任意即可(例:his)

APN: dm.jplat.net (Docomo) / sb.mvno (Softbank)

用户名: his@his

密码: his

认证: PAP 或 CHAP

⑥选择HIS即可

※注意事项: SIM卡使用结束后,请删除此SIM卡安装的APN。 如果打错或是输入空格键的话用不了。